## Stappen Eerst hoger dan lager pensioen

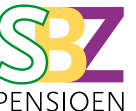

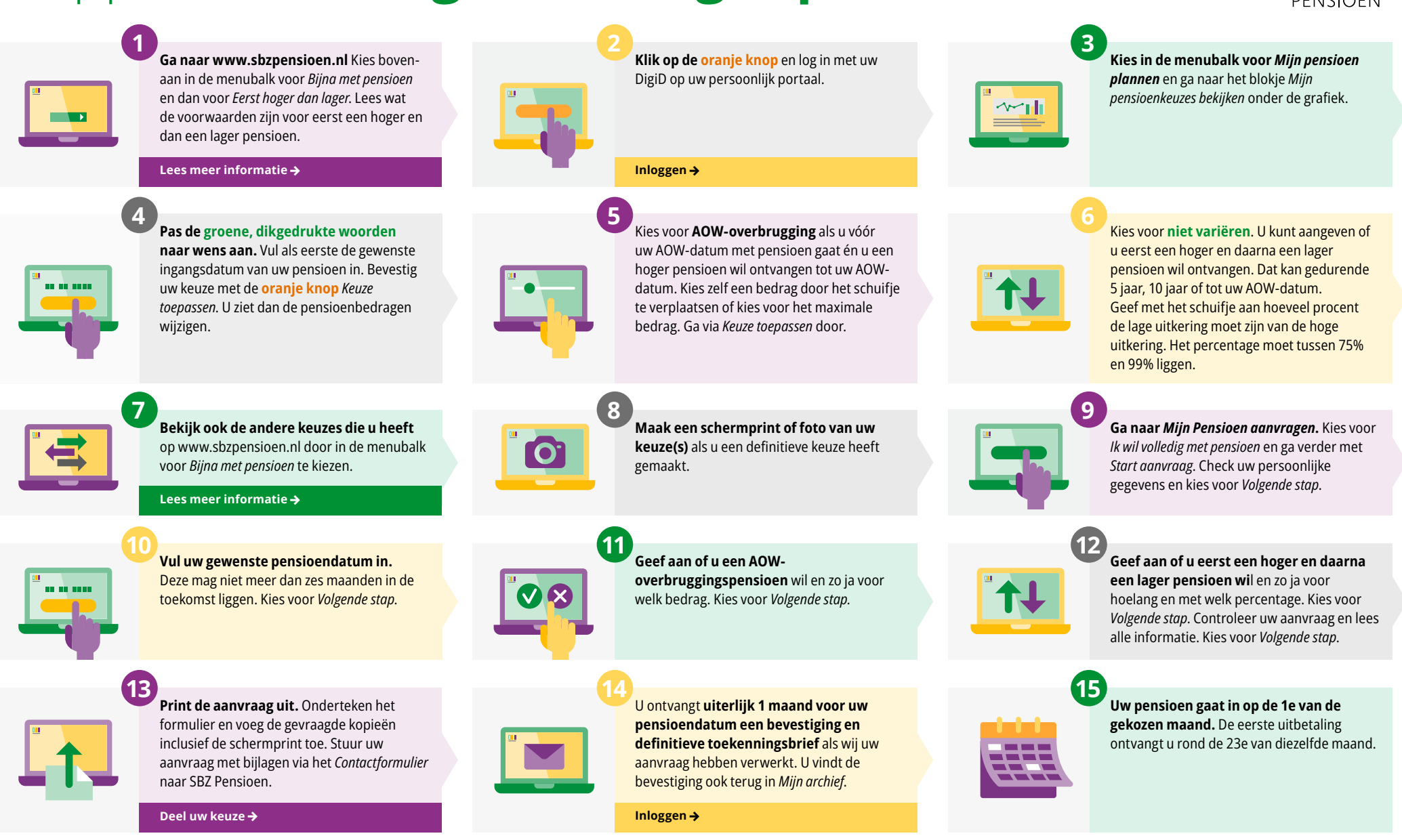